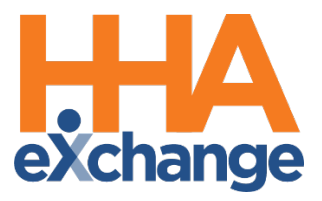

# Patient Placement and Management Process Guide

Provider User Guide

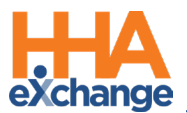

## **Document Revision History**

| Date       | Description of Revision         |  |  |  |  |  |
|------------|---------------------------------|--|--|--|--|--|
| 09/24/2020 | Initial version of the document |  |  |  |  |  |
| 03/08/2021 | Accessibility standards applied |  |  |  |  |  |
| 08/22/2022 | Updates                         |  |  |  |  |  |

\_\_\_\_

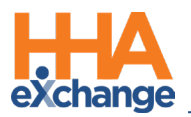

## **Table of Contents**

| Overview1                                   |
|---------------------------------------------|
| HHAX System Key Terms and Definitions1      |
| Patient Placement                           |
| New Placements                              |
| Placement Notifications                     |
| Accepting New Placements4                   |
| The Pending Placement Queue                 |
| Automated Placement Notification7           |
| The Patient Profile9                        |
| The General Page9                           |
| Payer Admission ID becomes Alt Patient ID10 |
| The Contracts Page10                        |
| The <i>Profile</i> Page10                   |
| The Authorization Page11                    |
| The Special Requests Page12                 |
| The Master Week Page12                      |
| The Calendar Page                           |
| The Visits Page                             |
| The <i>POC</i> Page                         |
| The Others Page14                           |
| Patient Status                              |
| Active16                                    |
| Hold                                        |
| Hospitalized16                              |
| Discharged16                                |

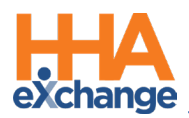

## **Overview**

Patient Profiles are created exclusively by Payers and sent to Providers via the **Patient Placement** process. Once accepted by the Provider, the system generates a Patient Profile where Providers can view and manage Patient details to include demographic information, Authorizations, scheduled Visits, and anything related to the Patient.

This guide covers the Patient Placement process via the HHAeXchange (HHAX) application as well as the management of the Patient record in the system. **Patient Management** varies from case to case depending on the authorizing Payer. System functionality may vary based on the permissions allowed by a Payer.

Please direct any questions, thoughts, or concerns regarding the content herein to HHAX Client Support.

#### **HHAX System Key Terms and Definitions**

| Term      | Definition                                                                                                    |
|-----------|----------------------------------------------------------------------------------------------------|
| Patient   | Refers to the Member, Consumer, or Recipient. The Patient is the person receiving services.                                     |
| Caregiver | Refers to the Aide, Homecare Aide, Homecare Worker, or Worker. The Caregiver is the person providing services.                  |
| Provider  | Refers to the Agency or organization coordinating services.                                                                     |
| Payer     | Refers to the Managed Care Organization (MCO), Contract, or HHS. The Payer is the organization placing Patients with Providers. |
| ННАХ      | Acronym for HHAeXchange                                                                                                    |

The following provides basic definition of HHAX System key terms applicable throughout the document.

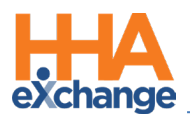

# **Patient Placement**

An individual who receives service, regardless of the type of service received (Skilled or Non-Skilled) is defined as a "Patient" in the HHAX system. Payers create a Patient Profile in their system and subsequently submit Patient cases to Providers via the HHAeXchange (HHAX) system.

The following diagram illustrates the Patient Placement workflow once a Payer issues a Placement to a Provider.

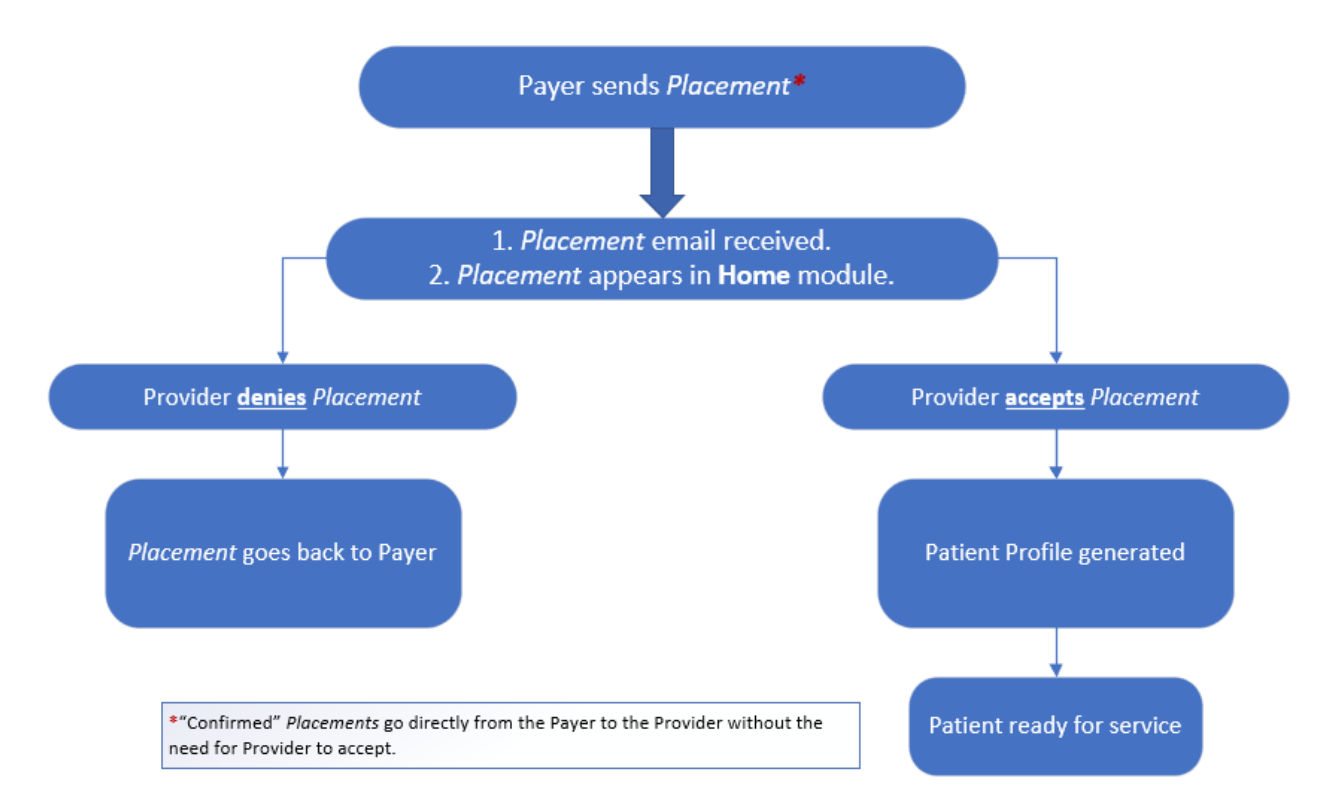

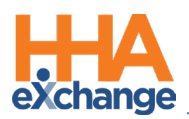

## **New Placements**

New Patient cases are presented by Payers as **Placements** in HHAX. There are two types of Patient Placements, as follows:

- **Confirmed Placements** is issued directly from a Payer to a specific Provider (without the Provider having to accept).
- With Pending Placements, Providers are free to review the Placement information (such as the Patient's service and scheduling requirements) before ultimately deciding whether to accept or deny it. When a Placement is <u>accepted</u>. The system generates a new profile in the Provider system based on the information created by the Payer.

#### **Placement Notifications**

Placements issued by a Payer appear under the *Pending Placements* section on the Provider's **Home** module (as seen in the following image). Users with access to the *Pending Placements* section on the **Home** module may review and accept the **Placement**.

| AeXchange                | Home Pat       | tient Caregiver Visit | Action Billing Repo | ut Admin | <u>}</u>     | Notification Here                     |                               |                          | Welcome -                           |
|--------------------------|----------------|-----------------------|---------------------|----------|--------------|---------------------------------------|-------------------------------|--------------------------|-------------------------------------|
| e<br>Link Communication  | Notifications  | (0)                   | 0                   |          |              |                                       |                               | Cologorou 20.07.03 111.0 | ITELE desired M (1947 Oscille 1911) |
| Search<br>office(s): All |                | •                     | Coordina            |          | v Searc      | the (This filter is applicable only f | or Events and Notes section.) |                          |                                     |
| Pendina Placement        | 5              |                       |                     | —        |              |                                       |                               |                          | Page 1 of 1                         |
| Admission.3D             |                | Start Date: Y.        |                     | tree     | Service.Cat. |                                       |                               |                          | Gut. Of Jime Br                     |
| 12121212                 | High Home care | 08/26/2020            |                     |          | Home Health  | Other (Non Skilled)                   | 08/25/2020 13:24:59 PM        | Pending                  | 05/25/2020 HI<br>1/24/59 PM H       |

Home – Link Communication: Pending Placement

Alternatively, an automated email notification for new *Placements* may be set up with Administrative permissions. The *Placement* email is for notification purposes only as a new Placement can only be accepted by a user who is logged into the system. Refer to the <u>Automated Placement Notification</u> section for setup instructions.

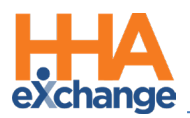

### **Accepting New Placements**

A new **Placement** contains essential information (such as *General Patient Info, Special Requests,* and *Authorizations*) for Providers to review a Patient's case and scheduling requirements before deciding to accept or deny it.

Complete the following steps to review and accept or deny a new *Pending Placement*.

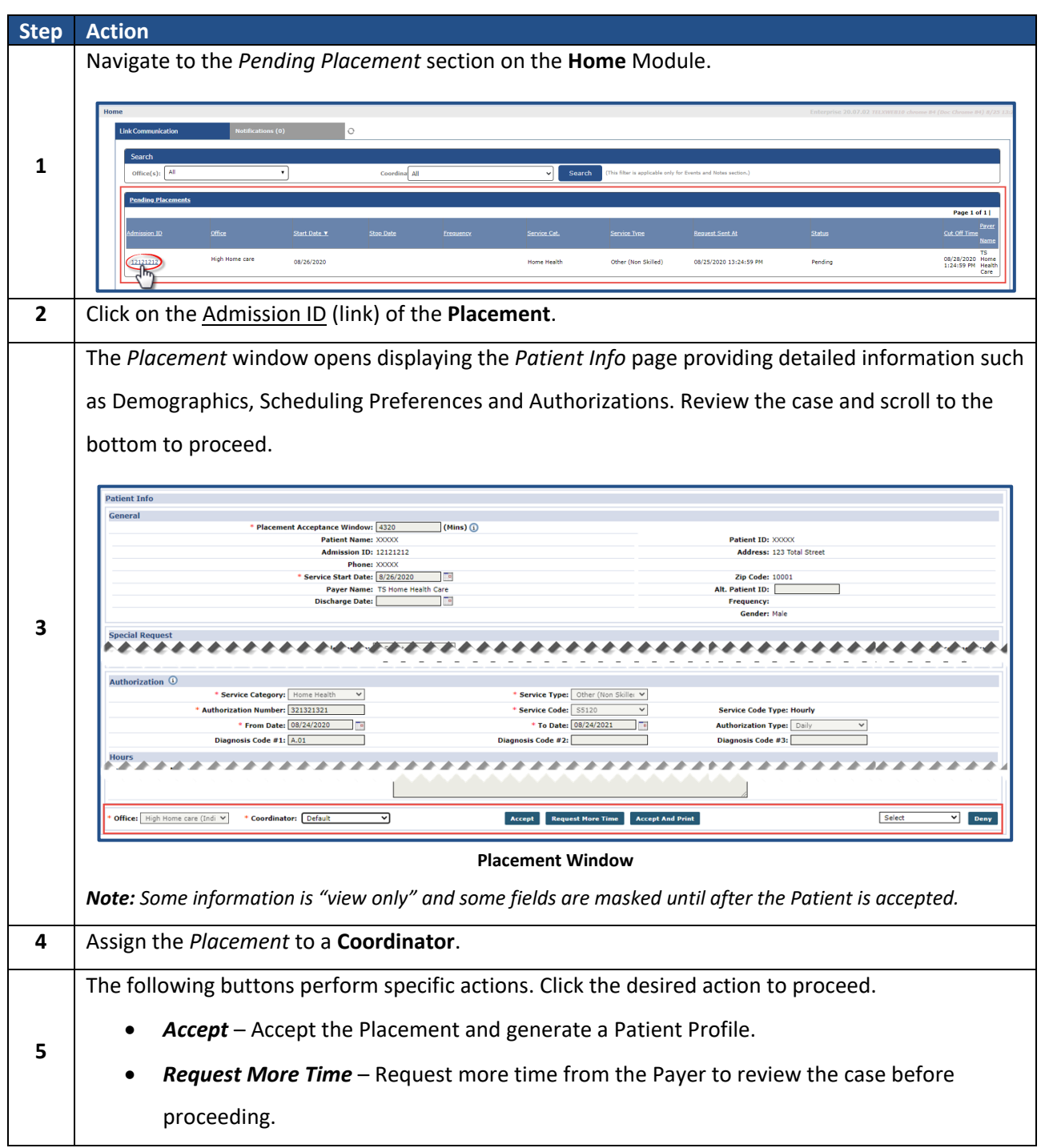

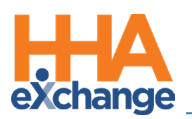

| Step | Action                                                                                                    |
|------|----------------------------------------------------------------------------------------------------|
|      | • <b>Deny</b> – To deny the Placement.                                                                                                    |
|      |                                                                                                    |
|      | Office: High Home care     Coordinator: Default     Coordinator: Default     Coordinator: D |
|      | Accept, Request More Time, or Deny Placement                                                                                                    |
|      | Once a <i>Placement</i> has been accepted or denied, it is cleared from the <i>Pending Placement</i> section.                                                                                                    |
| 6    | Link Communication       Notifications (0)         Search                                                                                                    |
|      | When a <i>Placement</i> is accepted, a new <i>Active</i> Patient Profile is generated.                                                                                                    |
| 7    | Patient Tafe_Arsis         Pager Name: TS Home Health Care         Frequency:           Name: Nam Natthew         Payer Name: TS Home Health Care         Frequency:           Admission ID: P2H-1232122         Patient ID: 1221232         DOB: 00/27/1939         Payer Coordinator:           Home Phone:         3d7-547-3472         Office: High Home care (India Test Only) DBA         Address: 123 Total Street, NEW YORK, IN; 10001         Coordinators: Default                                                                                                    |
|      | Last 3 Authorization         Auth.#       From Date       To Date       Service Type       Service Code       Authorization Type       Pager       Notes       Visits/<br>Invoice         321321321       08/24/2020       08/24/2021       Home Health       Other (Non Skilled)       S5120       Date: \$5.800 \$N: 8.00 \$T: 8.00 \$T                                           |

**Note:** Every Placement has a **Cut Off Time** (deadline) when the system removes the case from the Provider's system. When a case is approaching the **Cut Off Time**, the **Request Sent At** column (in the Pending Placements section of the Home module) displays the value in red. **Cut Off Times** may vary from Payer to Payer.

| Request Sent At        | Status  | Cut Off Time              | Payer<br>Name                   |
|------------------------|---------|---------------------------|---------------------------------|
| 08/03/2020 17:02:18 PM | Pending | 08/03/2020<br>17:30:00 PM | Pennsylvania<br>Top MCO -<br>PA |

**Case Nearing Cut Off Time** 

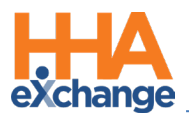

### **The Pending Placement Queue**

The **Pending Placement Queue** (*Action > Pending Placement Queue*) page serves as a dashboard where placement activity is tracked. The queue is comprised of four placement categories/sections based on the action taken by the Provider, as described in the following table.

| Placement Queue<br>Section     | Indicates Placements that                                                                                                    |
|--------------------------------|----------------------------------------------------------------------------------------------------|
| Pending                        | are currently in the <i>Pending Placement</i> section of the <b>Home</b> module.                                                                              |
| Staffed with Temp<br>Caregiver | have been accepted and scheduled with a <i>Temp</i> Caregiver.                                                                                                |
| Staffed                        | have been accepted and staffed with a <i>named</i> Caregiver.                                                                                                 |
| Accepted with No<br>Masterweek | have been accepted. Patients who are assigned by Payer as a "Confirmed"<br>Placement appear here; easily identified as Confirmed Placements in the<br>system. |

| Pending Placement   | Queue                     |                |              |               |                 |                        |                     |  |  |
|---------------------|---------------------------|----------------|--------------|---------------|-----------------|------------------------|---------------------|--|--|
| Total Pending: 0    | Total Accepted: 0         | Total S        | taffed: 0    | Total Accep   | ted with no Mas | terweek: 1             |                     |  |  |
| Pending             |                           |                |              |               |                 |                        |                     |  |  |
|                     |                           |                |              |               |                 |                        |                     |  |  |
|                     | No Pending Patient Found. |                |              |               |                 |                        |                     |  |  |
|                     |                           |                |              |               |                 |                        |                     |  |  |
| Staffed with Temp C | Caregiver                 |                |              |               |                 |                        |                     |  |  |
|                     |                           |                |              |               |                 |                        |                     |  |  |
|                     |                           |                | No Accepte   | d Patient Fou | nd.             |                        |                     |  |  |
| Chaff and           |                           |                |              |               |                 |                        |                     |  |  |
| Staffed             |                           |                |              |               |                 |                        |                     |  |  |
|                     |                           |                | No Chaffee   | Dationt Found | a               |                        |                     |  |  |
|                     |                           |                | NO Stariet   | Fatient Foun  | u.              |                        |                     |  |  |
| Accepted with No M  | asterweek                 |                |              |               |                 |                        |                     |  |  |
| recepted mento n    | ustermeen                 |                |              |               |                 |                        | Page 1 of 1         |  |  |
|                     |                           |                |              |               |                 |                        | Page 1 01 1         |  |  |
| Name                | Addmission ID             | Office         | Start Date 👻 | Stop Date     | Frequency       | Time Accepted          | Payer Name          |  |  |
|                     |                           | Wigh Hama and  |              |               |                 |                        |                     |  |  |
| Mann Matthew        | PZH-12121212              | High Home care | 08/26/2020   |               |                 | 08/25/2020 13:29:15 PM | TS Home Health Care |  |  |
|                     |                           |                |              |               |                 |                        |                     |  |  |
|                     |                           |                |              | OK            |                 |                        |                     |  |  |
|                     |                           |                |              | UN            |                 |                        |                     |  |  |
|                     |                           |                |              |               |                 |                        |                     |  |  |

**Patient Placement Queue** 

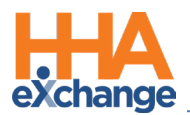

#### **Automated Placement Notification**

Complete the following steps to enable automated notifications.

*Note:* Must have Admin permissions to enable notifications.

| Step | Action                                                                                                    |  |  |  |  |  |  |  |  |
|------|----------------------------------------------------------------------------------------------------|--|--|--|--|--|--|--|--|
| 1    | Navigate to Admin > Office Setup > Search Office to locate the applicable Office.                                |  |  |  |  |  |  |  |  |
|      | On the <i>Edit Office</i> page, scroll to the <i>Automatic Email</i> section (at the bottom of the page). Locate |  |  |  |  |  |  |  |  |
|      | the <b>Request for New Placement</b> email notification and click the <i>Edit</i> link.                          |  |  |  |  |  |  |  |  |
|      |                                                                                                    |  |  |  |  |  |  |  |  |
|      | Automatic Email 🗿                                                                                                |  |  |  |  |  |  |  |  |
| 2    | Common Notifications Recipients Status                                                                           |  |  |  |  |  |  |  |  |
|      | Caregiver Mobile Opts-Out Notification Active Edit Request for New Placement <u>Active Edit</u>                  |  |  |  |  |  |  |  |  |
|      | Confirmed Placement Active                                                                                       |  |  |  |  |  |  |  |  |
|      | Cancellation of Placement     Active     Edit       Revoke Placement     Active     Edit                         |  |  |  |  |  |  |  |  |
|      | Travel Time Approved Active Edit                                                                                 |  |  |  |  |  |  |  |  |
|      | Automatic Email set up – New Placement Notification                                                              |  |  |  |  |  |  |  |  |
|      | The Request for New Placement window opens (as seen in the image below). Complete as                             |  |  |  |  |  |  |  |  |
|      | follows:                                                                                                    |  |  |  |  |  |  |  |  |
|      | 1 Enter the intended recipients' email addresses (separating each by comma and space). The                       |  |  |  |  |  |  |  |  |
|      | 1. Enter the interfaced recipients email addresses (separating each by comma and space). The                     |  |  |  |  |  |  |  |  |
|      | Email checkbox is selected by default.                                                                           |  |  |  |  |  |  |  |  |
|      | 2. Select the <b>Patient Coordinator</b> and/or <b>Roles</b> checkbox if the notification also applies to the    |  |  |  |  |  |  |  |  |
|      | Patient's Coordinator and/or all users in a specific Role.                                                       |  |  |  |  |  |  |  |  |
|      | 3. The <b>Active</b> checkbox is selected by default.                                                            |  |  |  |  |  |  |  |  |
| 3    | 4. Click the <i>Save</i> button.                                                                                 |  |  |  |  |  |  |  |  |
| •    | HHAeXchange - Automatic Email Recipients - Request for New Placement                                             |  |  |  |  |  |  |  |  |
|      | Enter intended recipients'                                                                                       |  |  |  |  |  |  |  |  |
|      | Email: V (1) Email: Automatic Email addresses (separating each by comma and space)                               |  |  |  |  |  |  |  |  |
|      | a@hhaexchange.com                                                                                                |  |  |  |  |  |  |  |  |
|      | Select the Patient Coordinator                                                                                   |  |  |  |  |  |  |  |  |
|      | Coordinator Of Patient: 1 and/or Roles checkbox for all<br>Roles: 1 b users in these specific categories         |  |  |  |  |  |  |  |  |
|      | Active: 🗹 to receive the notification.                                                                           |  |  |  |  |  |  |  |  |
|      | Save Cancel                                                                                                    |  |  |  |  |  |  |  |  |
|      | Request for New Placement – Automatic Email                                                                      |  |  |  |  |  |  |  |  |
|      | The system automatically generates a Placement Notification email (pictured to the right) each                   |  |  |  |  |  |  |  |  |
| 4    | time a new <i>Placement</i> is sent.                                                                             |  |  |  |  |  |  |  |  |

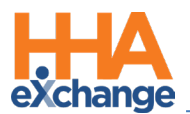

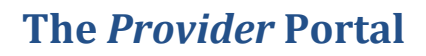

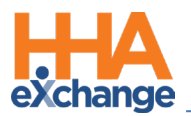

## **The Patient Profile**

A new, *Active*, **Patient Profile** is generated for each accepted or confirmed **Placement**. The Patient Profile is used to manage Patient information and scheduling.

This section provides a high-level review of the pages in the Patient Profile, accessible using the Index (left navigation, pictured on the right). Note that the extent to which users may review and edit information on the Patient Profile depends on the authorizing Payer.

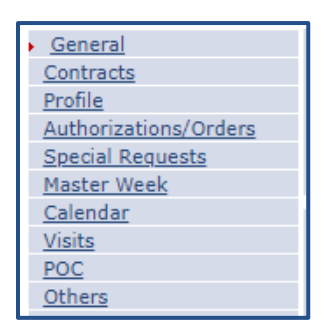

#### The General Page

The *General* page contains basic information concerning the Patient's homecare service requirements as well as the Patient's *Notes* (as pictured in the image). The **Notes** functionality is located at the bottom of this page. Refer to the Communications Process Guide for further information and instructions.

| Patient Info - Active<br>Name: Dawson Bose             | Admission ID: YNR-900013                     | Patient ID: 987654321                                  | Contract: TS Home Health Care (YNR) |         |  |  |  |
|--------------------------------------------------------|----------------------------------------------|--------------------------------------------------------|-------------------------------------|---------|--|--|--|
| DOB: 07/24/1933                                        | Primary Alt. Patient ID: 963258741           | Home Phone: 347-743-7437 Address: 321 Lexington Dr, NY |                                     |         |  |  |  |
| Coordinators: Default                                  | Office: Hope & Care Providers                | Languages:                                             | 61.                                 |         |  |  |  |
| Merge Patient Record                                   |                                              |                                                        |                                     | History |  |  |  |
| General                                                | There are no other patient records merger    | d to this patient at this time.                        |                                     |         |  |  |  |
| General                                                |                                              |                                                        |                                     | HIStory |  |  |  |
| Nurse:                                                 |                                              | Coordinator: Default                                   |                                     |         |  |  |  |
| Caregivers with Access to Patient Info via Mobile App: | Select I () ()                               | Coordinator 2:                                         |                                     |         |  |  |  |
| EVV Required:                                          | Change will take effect on the following day | Coordinator 3:                                         |                                     |         |  |  |  |
| Disable Automatic Visit Creation Based on EVV          | 0                                            | Service Request Start Date: 09/25/                     | 2020                                |         |  |  |  |
| Enable FOB Confirmation:                               |                                              | Projected DC Date:                                     |                                     |         |  |  |  |
| Service Type:                                          | Multiple Services ()                         | Source Of Admission:                                   |                                     |         |  |  |  |
|                                                        | Cluster                                      | Timesheet Required (Skilled):                          |                                     |         |  |  |  |
|                                                        | Link with: Primary                           | Location:                                              |                                     |         |  |  |  |
|                                                        | Mutual with: Primary                         | Team:                                                  |                                     |         |  |  |  |
| Patient Profile Header Alert:                          |                                              | Branch:                                                |                                     |         |  |  |  |
|                                                        |                                              |                                                        |                                     |         |  |  |  |
| Alerts:                                                |                                              |                                                        |                                     |         |  |  |  |
|                                                        |                                              |                                                        |                                     |         |  |  |  |
| Notes                                                  |                                              |                                                        |                                     |         |  |  |  |
| New                                                    |                                              | Sort by 🛗 Date                                         | Conversation Priority Page 1 of     | of 1    |  |  |  |
| From                                                   | Created Reason                               | Note                                                   | Internal Files Status               |         |  |  |  |
| TS Home Health Care (YNR)                              | 12:10 PM Other                               | Please ensure all information has been receiv          | Open                                |         |  |  |  |
| TS Home Health Care (YNR)                              | 12:10 PM Other                               | Send New Member Welcome Package                        | Open                                |         |  |  |  |

**Patient General Page** 

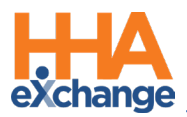

#### Payer Admission ID becomes Alt Patient ID

The Admission ID (the Payer's original at the time of placement) becomes the Alt Patient ID upon Patient Placement. In turn, the system creates a <u>new</u> Admission ID (specific to the Provider) and the Alt Patient ID is stored for tracking purposes.

#### The Contracts Page

The *Contracts* page contains contract information to include the Contract Status History per contract (as pictured in the image).

| Patient Info - Active<br>Name: Dawson Rose<br>DOB: 07/24/1933 |                           |                        | Admission ID: YNR-900013<br>Primary Alt. Patient ID: 963258741 |                      |                        | Patient ID: 987654321<br>Home Phone: <u>347-743-7437</u> |                   |              | Contract: TS Home Health Care (YNR)<br>Address: 321 Lexington Dr, NY |     |
|---------------------------------------------------------------|---------------------------|------------------------|----------------------------------------------------------------|----------------------|------------------------|----------------------------------------------------------|-------------------|--------------|----------------------------------------------------------------------|-----|
| Coordinators: Default                                         |                           |                        | Off                                                            | ice: Hope & Ca       | re Providers           | Languages:                                               |                   |              | ~                                                                    |     |
| Contracts                                                     |                           |                        |                                                                |                      |                        |                                                          |                   |              |                                                                      | Add |
| Placement ID                                                  | Contract                  | Is Primary<br>Contract | Alt Patient ID                                                 | Service Star<br>Date | rt Source Of Adm       | Service Code                                             | Discharge<br>Date | Discharge To |                                                                      |     |
| 3191395                                                       | TS Home Health Care (YNR) | 🗹 <u>н</u>             | 963258741 <u>H</u>                                             | 09/25/2020           |                        | Edit H                                                   | Edit              |              | Additional Options                                                   | ×   |
| Contract Status                                               | History                   |                        |                                                                |                      |                        |                                                          |                   |              |                                                                      |     |
| Placement ID                                                  | Date                      |                        | Contract Name                                                  | N                    | ote                    |                                                          |                   |              | User Name                                                            |     |
| 3191395                                                       | 9/24/2020 11:59:20 AM     |                        | TS Home Health Care                                            | (YNR) Co             | ontract Added(09/24/20 | 20, Alt Patient ID: 96                                   | 3258741)          |              | entf_Lisset1                                                         |     |

Patient Contracts Page

## The Profile Page

The *Profile* page contains the Patient's *Demographics, Address, Phone Number Information, Emergency Contact Information, Emergency Preparedness,* and *Physician* information. To edit information on this page, click the **Edit** button at the bottom of the page.

| Patient Info - Active    |                                                                                                    |                                |                   |               |                                         |                                                          |                                           |                                                                      |               |
|--------------------------|----------------------------------------------------------------------------------------------------|--------------------------------|-------------------|---------------|-----------------------------------------|----------------------------------------------------------|-------------------------------------------|----------------------------------------------------------------------|---------------|
| Na<br>D                  | Name: Davidon Rote Admission ID: \\104.900013<br>DOB: 07/24/1933 Primary Alt. Patient ID: 963258741                                                                                                    |                                |                   |               |                                         | Patient ID: 987654321<br>Home Phone: <u>347-743-7437</u> |                                           | Contract: TS Home Health Care (VNR)<br>Address: 321 Lexington Dr. NV |               |
| Coordinat                | ors: Default                                                                                                    |                                | Office: Hope & Ca | are Providers |                                         | Languages:                                               |                                           | -                                                                    |               |
| Deofile                  |                                                                                                    |                                |                   |               |                                         |                                                          |                                           |                                                                      | Print Profile |
| Demographics             |                                                                                                    |                                |                   |               |                                         |                                                          |                                           |                                                                      | History       |
| Demographics             |                                                                                                    |                                |                   |               |                                         |                                                          |                                           |                                                                      | THROUGH &     |
|                          | First                                                                                                    | Name: Rose                     |                   |               |                                         |                                                          | Middle Name:                              |                                                                      |               |
|                          | Last                                                                                                    | Name: Davison                  |                   |               |                                         |                                                          | DOB: 07/24/1933                           |                                                                      |               |
|                          | (                                                                                                    | iender: Female                 |                   |               |                                         |                                                          | Coordinator: Default                      |                                                                      |               |
|                          | 64                                                                                                    | Nace                           |                   |               |                                         |                                                          | Coordinator 2:                            |                                                                      |               |
|                          | Charlen and Charlen and Charle | t Date: 09/25/2020             |                   |               |                                         |                                                          | Nurre                                     |                                                                      |               |
|                          | Admine Admine                                                                                                    |                                |                   |               |                                         |                                                          | EVV Required:                             |                                                                      |               |
|                          | Accented Ge                                                                                                    | Indicase UNA                   |                   |               |                                         |                                                          | Patient ID: 927654221                     |                                                                      |               |
|                          | Accepted of                                                                                                    | SSN#-                          |                   |               |                                         | Me                                                       | diraid Number:                            |                                                                      |               |
|                          | Allow Du                                                                                                    | olicate: No                    |                   |               |                                         | He                                                       | dicare Number:                            |                                                                      |               |
|                          |                                                                                                    | Alerts:                        |                   |               |                                         | н                                                        | Claim Number:                             |                                                                      |               |
|                          |                                                                                                    |                                |                   |               |                                         |                                                          | Wage Parity:                              |                                                                      |               |
|                          |                                                                                                    |                                |                   |               |                                         |                                                          | From To                                   |                                                                      |               |
|                          |                                                                                                    |                                |                   |               |                                         |                                                          | From To                                   |                                                                      |               |
|                          |                                                                                                    |                                |                   |               | 100000000000000000000000000000000000000 |                                                          | Date: Date:                               |                                                                      |               |
|                          |                                                                                                    |                                |                   |               | HIE/RHIO Consent ()                     |                                                          | Patient Consent                           | Effective Date                                                       |               |
|                          |                                                                                                    |                                |                   |               |                                         |                                                          |                                           | <u>encente oute</u>                                                  |               |
| Address                  |                                                                                                    |                                |                   |               | -                                       |                                                          |                                           |                                                                      |               |
| Address Line 1           | Address Line 2                                                                                                    | City NORY                      | State             | County        | 2jp                                     | Cross Street                                             | Primary                                   | Address Type(s)                                                      | Notes         |
| Phone Number Information | 2                                                                                                    | New TORK                       | , ar              | IVEN TOTA     | 10001                                   |                                                          | 163                                       | -                                                                    | History       |
| Phone Humber Information |                                                                                                    |                                |                   |               |                                         |                                                          |                                           |                                                                      | Landaux A     |
|                          | Home<br>Home Phone Lo                                                                                                    | Phone: 347-743-7437<br>cation: |                   |               |                                         |                                                          |                                           |                                                                      |               |
|                          | P                                                                                                    | ione 2:                        |                   |               |                                         |                                                          |                                           |                                                                      |               |
|                          | Phone 2 to                                                                                                    | tone 3:                        |                   |               |                                         |                                                          | Description:                              |                                                                      |               |
|                          | Phone 3 Lo                                                                                                    | cation:                        |                   |               |                                         |                                                          | Description:                              |                                                                      |               |
|                          | Alternate Billing Ar                                                                                                    | dress: No                      |                   |               |                                         |                                                          |                                           |                                                                      |               |
| Emergency Contact Inform | ation                                                                                                    |                                |                   |               |                                         |                                                          |                                           |                                                                      | History       |
| chergency contact inform |                                                                                                    |                                |                   |               |                                         |                                                          |                                           |                                                                      | LINE ALL      |
|                          | Lives with P                                                                                                    | Name: Jack Dawson<br>atient:   |                   |               |                                         |                                                          | Relationship: Other (husband)<br>Phone 1: |                                                                      |               |
|                          | Have                                                                                                    | Keys:                          |                   |               |                                         |                                                          | Phone 2:                                  |                                                                      |               |
|                          | Ac                                                                                                    | ldress:                        |                   |               |                                         |                                                          |                                           |                                                                      |               |
|                          |                                                                                                    | Name                           |                   |               |                                         |                                                          | Polationship                              |                                                                      |               |
|                          | Lives with P                                                                                                    | atient:                        |                   |               |                                         |                                                          | Phone 1:                                  |                                                                      |               |
|                          | Have                                                                                                    | Keys:                          |                   |               |                                         |                                                          | Phone 2:                                  |                                                                      |               |
|                          | Ac                                                                                                    | Idress:                        |                   |               |                                         |                                                          |                                           |                                                                      |               |
| Emergency Preparedness   |                                                                                                    |                                |                   |               |                                         |                                                          |                                           |                                                                      | History       |
|                          | Priorit                                                                                                    | y Code:                        |                   |               |                                         | Ev                                                       | acuation Zone:                            |                                                                      |               |
|                          | Mobility :                                                                                                    | Status:                        |                   |               |                                         | Electric Equipmen                                        | t Dependency:                             |                                                                      |               |
|                          | Evacuation Lo                                                                                                    | Carton.                        |                   |               |                                         |                                                          |                                           |                                                                      |               |
| Physicians               |                                                                                                    |                                |                   |               |                                         |                                                          |                                           |                                                                      |               |
| MD Name                  | Phone                                                                                                    | Note                           |                   |               | Primary                                 | Address                                                  |                                           | NPI                                                                  |               |
|                          |                                                                                                    |                                |                   | 1             |                                         |                                                          |                                           |                                                                      |               |
|                          |                                                                                                    |                                |                   |               | Edit                                    |                                                          |                                           |                                                                      |               |
|                          |                                                                                                    |                                |                   |               |                                         |                                                          |                                           |                                                                      |               |

Patient Profile Page

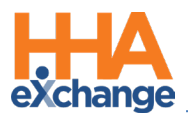

In *Edit* mode, most fields are editable and Providers can add multiple Patient addresses. Click the *Save* button to ensure any updates are registered by the system. Any changes/updates are NOT synced back to the Payer platform (self-contained within the Provider Portal platform).

Patients placed with multiple Providers have their own profile per Provider; no information (including addresses) is shared between Providers.

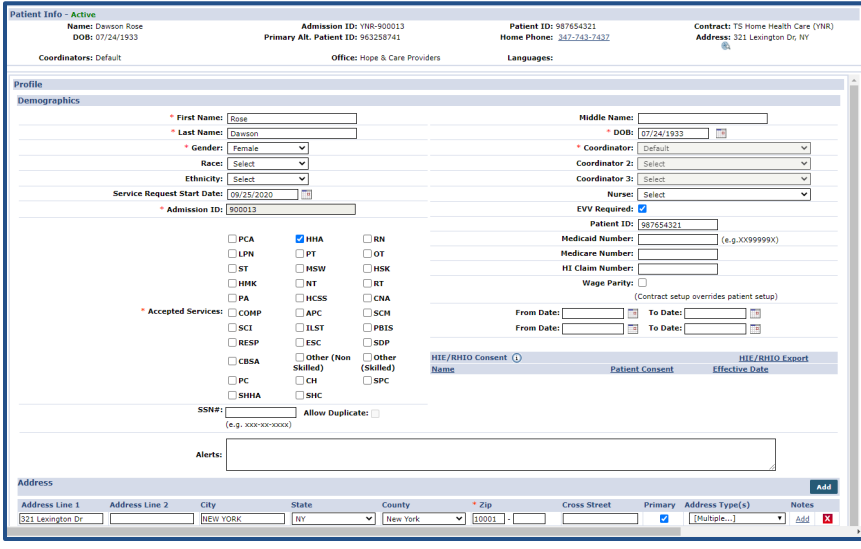

**Edit Patient Profile** 

**Note:** It is recommended that the **Primary** (Billing) address coming from the Payer not be changed to prevent billing/claims issues. Providers can add and track multiple alternative addresses for EVV and operational purposes. To add or edit a Patient Address, refer to the <u>Managing Member Addresses Job Aid</u>.

#### The Authorization Page

The **Authorization** page maintains a record of all active and inactive Authorizations for the Patient.

Further information concerning Authorizations is found in the Scheduling Visits Process Guide and the

#### Authorizations Job Aid.

| r <mark>atient Info - Active Name:</mark> Dawson Rose DOB: 07/24/1933 |                                                                                                  | Admi<br>Primary Alt. Pa              | ssion ID: YNR-900013<br>itient ID: 963258741 | Patient ID: 987654321<br>Home Phone: <u>347-743-7437</u>                                                                                                    | Contract: TS Home Health Care (YNR)<br>Address: 321 Lexington Dr, NY |  |  |
|-----------------------------------------------------------------------|--------------------------------------------------------------------------------------------------|--------------------------------------|----------------------------------------------|----------------------------------------------------------------------------------------------------|----------------------------------------------------------------------|--|--|
| Coordinators: Default                                                 |                                                                                                  |                                      | Office: Hope & Care Providers                | Languages:                                                                                                    | 5                                                                    |  |  |
| Authorizations/Orders Authorizations Ord                              | er Frequency                                                                                     |                                      |                                              |                                                                                                    | Deleted Authorization History                                        |  |  |
| Contract<br>TS Home Health Care<br>(YNR)                              | Auth.         From Date To Date           #         134679         09/01/2020         09/01/2021 | Discipline Svc.<br>Code<br>HHA Rate0 | Max units for Type<br>Auth<br>N/A Hourly     | Period Max. M         T         W         T         F         S         R           Jaily         8.00         8.00         8.00         8.00         8.00         8.00         8.00         8.00         8.00         8.00         8.00         8.00         8.00         8.00         8.00         8.00         8.00         8.00         8.00         8.00         8.00         8.00         8.00         8.00         8.00         8.00         8.00         8.00         8.00         8.00         8.00         8.00         8.00         8.00         8.00         8.00         8.00         8.00         8.00         8.00         8.00         8.00         8.00         8.00         8.00         8.00         8.00         8.00         8.00         8.00         8.00         8.00         8.00         8.00         8.00         8.00         8.00         8.00         8.00         8.00         8.00         8.00         8.00         8.00         8.00         8.00         8.00         8.00         8.00         8.00         8.00         8.00         8.00         8.00         8.00         8.00         8.00         8.00         8.00         8.00         8.00         8.00         8.00         8.00 | emaining Notes Visits/<br>nits Invoices<br>0.00 <u>Update</u>        |  |  |

#### Patient Authorization Page

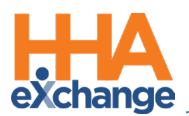

#### The Special Requests Page

The **Special Requests** page is optional and indicates Patient preferences used for scheduling such as *Preferred* (Caregiver) *Gender*, the Patient's *Primary Language*, and custom values setup by the Payer. Providers may review these preferences when scheduling a Caregiver.

| Patient Info - Active<br>Name: Dawson Rose<br>DOB: 07/24/1933 | Admission ID: YNR-900013<br>Primary Alt. Patient ID: 963258741 | Patient ID: 987654321<br>Home Phone: <u>347-743-7437</u> | Contract: TS Home Health Care (YNR)<br>Address: 321 Lexington Dr, NY |
|---------------------------------------------------------------|----------------------------------------------------------------|----------------------------------------------------------|----------------------------------------------------------------------|
| Coordinators: Default                                         | Office: Hope & Care Providers                                  | Languages:                                               |                                                                      |
| Special Requests                                              |                                                                |                                                          | History                                                              |
| Patient Preferences: Used for Scheduling                      |                                                                |                                                          |                                                                      |
| Dogs                                                          | Smok                                                           | ing                                                      |                                                                      |
| Primary Language                                              | : Select                                                       | Secondary Language: Select                               | ×                                                                    |
| Preferred Gender                                              | : Select 🗸                                                     |                                                          |                                                                      |
| Other                                                         | :                                                              |                                                          | li li                                                                |
| Patient Preferences: Not Used for Scheduling                  |                                                                |                                                          |                                                                      |
| Gender                                                        |                                                                |                                                          |                                                                      |

The Special Requests Page

### The Master Week Page

A *Master Week* is a reoccurring weekly schedule. This page allows Providers to create a reoccurring schedule for the Patient. Refer to the <u>Scheduling Visits Process Guide</u> for further information on this functionality.

| Patient Info - Active                            |                       |                             |                    |                           |                                                |                                                           |                     |
|--------------------------------------------------|-----------------------|-----------------------------|--------------------|---------------------------|------------------------------------------------|-----------------------------------------------------------|---------------------|
| Name: Dawson Rose                                | Admissi               | on ID: YNR-900013           | Patie              | nt ID: 987654321          | Contract                                       | Contract: TS Home Health Care (YNR)                       |                     |
| DOB: 07/24/1933                                  | Primary Alt. Patie    | nt ID: 963258741            | Home P             | hone: <u>347-743-7437</u> | Address                                        | : 321 Lexington Dr, NY                                    |                     |
| Coordinators: Default                            |                       | Office: Hope & Care Provide | ers Langu          | iages:                    |                                                | n                                                         |                     |
| Last 3 authorizations                            |                       |                             |                    |                           |                                                |                                                           |                     |
| Contract Auth. # From Date To D                  | ate Discipline Svc. C | ode Max units for Auth      | Type Period M      | lax. S S M T              | W T F Remaining                                | Units Notes                                               |                     |
| TS Home Health Care (YNR) 134679 09/01/2020 09/0 | 1/2021 HHA Rate0      | N/A                         | Hourly Daily       | 8.00 8.00 8.00 8.00       | 8.00 8.00 8.00                                 | 0.00                                                      |                     |
| Master Week                                      |                       |                             |                    |                           |                                                |                                                           | <u>History</u>      |
| 09/01/20 - Monday <u>Alt.</u>                    | Tuesday Alt.          | Wednesday Alt.              | Thursday Alt.      | Friday Alt.               | Saturday Ait.                                  | Sunday Alt.                                               |                     |
| Hours: 0800 - 1600                               | 0800 - 1600           | 0800 - 1600                 | 0800 - 1600        | 0800 - 1600               | -                                              | -                                                         | <b>≝</b> ⊻⊔         |
| Caregiver: YNR-1004                              | YNR-1004              | YNR-1004                    | YNR-1004           | YNR-1004                  |                                                |                                                           |                     |
| Hamitlon Xen                                     | Hamitlon Xen          | Hamitlon Xen                | Hamitlon Xen       | Hamitlon Xen              |                                                |                                                           |                     |
|                                                  |                       |                             |                    |                           |                                                |                                                           |                     |
| Assi. ID: 100004                                 | 100004                | 100004                      | 100004             | 100004                    |                                                |                                                           |                     |
| Pay Code: PCA Hourly 🗸                           | PCA Hourly 🗸          | PCA Hourly 💙                | PCA Hourly 🗸       | PCA Hourly 🗸              | Select 🗸                                       | Select 🗸                                                  |                     |
| POC:Select V                                     | Select 🗸              | Select 🗸                    | Select 🗸           | Select 🗸                  | Select 🗸                                       | Select 🗸                                                  |                     |
| Bill To: TS Home Health ( 💙                      | TS Home Health C 🗸    | TS Home Health C 💙          | TS Home Health C 🗸 | TS Home Health C 💙        | Select 🗸                                       | Select 🗸                                                  |                     |
| H: 08 M: 00                                      | H: 08 M: 00           | H: 08 M: 00                 | H: 08 M: 00        | H: 08 M: 00               | H: 00 M: 00                                    | H: 00 M: 00                                               |                     |
| Service Code: Rate0 V                            | Rate0 🗸               | Rate0 🗸                     | Rate0 🗸            | Rate0 🗸                   | Select 🗸                                       | Select 🗸                                                  |                     |
| Rate Type: Hourly                                | Hourly                | Hourly                      | Hourly             | Hourly                    |                                                |                                                           |                     |
| Include in Mileage:                              |                       |                             |                    |                           |                                                |                                                           |                     |
| From Date                                        | e: 9/24/2020          | To Date: 10/15/2020         | Save & Update      | e Calendar Add Ma         | iter week                                      |                                                           |                     |
|                                                  |                       |                             |                    | *N                        | * [Update Calenda<br>aster Week will create sc | r] will update only unbille<br>hedules only for Active co | d visits<br>ntracts |

The Master Week Page

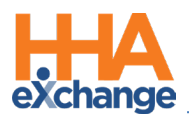

### The Calendar Page

A Patient's schedule is managed in the *Calendar* page. This page also displays the Patient's last 3 Authorizations. Refer to the <u>Scheduling Visits Process Guide</u> for further information on the *Calendar* page.

| Patient Info - Active                |                           |                                                 |                      |                                                          |                                                                      |           |
|--------------------------------------|---------------------------|-------------------------------------------------|----------------------|----------------------------------------------------------|----------------------------------------------------------------------|-----------|
| Name: Dawson Rose<br>DOB: 07/24/1933 | 2                         | Admission ID: YN<br>Primary Alt. Patient ID: 96 | R-900013<br>3258741  | Patient ID: 987654321<br>Home Phone: <u>347-743-7437</u> | Contract: TS Home Health Care (YNR)<br>Address: 321 Lexington Dr, NY |           |
| Coordinators: Default                |                           | Office: Ho                                      | pe & Care Providers  | Languages:                                               |                                                                      |           |
| Last 3 authorizations                |                           |                                                 |                      |                                                          |                                                                      |           |
| Contract Auth                        | h. # From Date To Date    | Discipline Svc. Code Max                        | units for Auth Type  | Period Max. M T W T F                                    | S S Remaining Units Notes                                            |           |
| TS Home Health Care (YNR) 1346       | 679 09/01/2020 09/01/2021 | HHA Rate0 N/A                                   | Hourly               | Daily 8.00 8.00 8.00 8.00 8                              | .00 8.00 8.00 0.00                                                   |           |
| Calendar                             |                           |                                                 |                      |                                                          | Rollover History Le                                                  | gend      |
| Month: October                       | ✓ Ye                      | ar: 2020 🗸                                      | Search               |                                                          | Create Visit P                                                       | Print     |
| Monday Tu                            | uesday                    | Wednesday                                       | Thursday             | Friday Satu                                              | day Sunday                                                           |           |
| 28                                   | 29                        | 31                                              | 5: 0800-1600         | <u>2</u><br>5: 0800-1600                                 | 3                                                                    | 4         |
|                                      |                           |                                                 | V:<br>B: N           | V:<br>B: N                                               |                                                                      |           |
|                                      |                           |                                                 | Hamitlon Xen         | Hamitlon Xen                                             |                                                                      |           |
| 5                                    | <u>6</u>                  | 5.0800 1600                                     | 7<br>5: 0800 1600    | 9                                                        | 10                                                                   | <u>11</u> |
| S: 0000-1000 S:<br>V:<br>V:          | N                         | 5: 0600-1600<br><u>V:</u><br>P: N               | V:                   | S: 0800-1600                                             |                                                                      |           |
| Hamitlon Xen                         | amitlon Xen               | Hamitlon Xen                                    | Hamitlon Xen         | Hamitlon Xen                                             |                                                                      |           |
| 12                                   | 13                        | 14                                              | 4 15                 | 16                                                       | 17                                                                   | 18        |
| S: 0800-1600 S:                      | 0800-1600                 | S: 0800-1600<br>V:                              | S: 0800-1600         |                                                          |                                                                      |           |
| B: N B:<br>Hamitlon Xen X Ha         | N Den Xen                 | B: N<br>Hamitlon Xen                            | B: N<br>Hamitlon Xen |                                                          |                                                                      |           |
|                                      |                           |                                                 |                      |                                                          |                                                                      |           |
| 19                                   | 20                        | 2                                               | 1  22                | 23                                                       | 24                                                                   | 25        |

Patient Calendar Page

### The Visits Page

The *Visits* page is used to review a Patient's scheduled and confirmed Visits. Providers can search for visits based on a specified date range, or by billing status. Visits can also be deleted from this page. For further information on the *Visits* page refer to the <u>Scheduling Visits Process Guide</u>.

| Patient Info - A | tive                                    |                                          |                     |                                                |                               |        |              |                    |                       |  |
|------------------|-----------------------------------------|------------------------------------------|---------------------|------------------------------------------------|-------------------------------|--------|--------------|--------------------|-----------------------|--|
| Admissio         | ame: Mann Matthew<br>n ID: PZH-12121212 | Payer Name: TS Hom<br>Patient ID: 121212 | e Health Care<br>12 |                                                | Frequency:<br>DOB: 08/27/1939 |        |              | Payer Coordinator: |                       |  |
| Home P           | hone: <u>347-347-3473</u>               | Office: High Home care                   |                     | Address: 123 Total Street, NEW YORK, NY, 10001 |                               |        |              |                    | Coordinators: Default |  |
| Search Visits    |                                         |                                          |                     |                                                |                               |        |              |                    |                       |  |
|                  | From Date:                              | 13                                       | To I                | Date:                                          |                               | Bi     | illed: All 🗸 |                    |                       |  |
|                  |                                         |                                          |                     | Go                                             |                               |        |              |                    |                       |  |
| Visits           |                                         |                                          |                     |                                                |                               |        |              |                    |                       |  |
| Date -           | Schedule                                | Provider                                 | Service Code        | Caregiver                                      | Confirmed Time                | Billed | Billed Units | Billed Amount      | Hold Visit            |  |
| 08/31/2020       | 0800-1600                               | High Home care                           | \$5120              | Hamilton Ben                                   | 0800-1500                     | No     |              |                    | No                    |  |
| 08/27/2020       | 0800-1300                               | High Home care                           | S5120               | Hamilon Ashley                                 | 0800-1300                     | No     |              |                    | No                    |  |

Patient Visits Page

## The POC Page

A Patient's Plan of Care (POC) is created and managed on the *POC* page. Multiple POCs can be entered, as required. Refer to the <u>Scheduling Visits Process Guide</u> for further information.

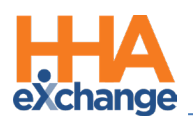

| Patient Info - Active<br>Name: Dawson Rose<br>DOB: 07/24/1933<br>Coordinators: Default |                              | Admis<br>Primary Alt. Pat      | sion ID: YNR-900013<br>ient ID: 963258741<br>Office: Hope & Care Providers | Patient ID: 98765432<br>Home Phone: <u>347-743-</u><br>Languages: | Contract: TS Home Health Care (YNR)<br>Address: 321 Lexington Dr, NY |              |                            | 'nR)  |   |     |
|----------------------------------------------------------------------------------------|------------------------------|--------------------------------|----------------------------------------------------------------------------|-------------------------------------------------------------------|----------------------------------------------------------------------|--------------|----------------------------|-------|---|-----|
| POC<br><u>POC Number -</u><br><u>3180311</u>                                           | POC Start Date<br>09/25/2020 | POC Stop Date<br>Edit <u>H</u> | POC Note                                                                   |                                                                   | <u>Shif</u><br>All                                                   | entf_Lisset1 | Created Date<br>09/24/2020 | Print | X | New |

Patient POC Page

### The Others Page

This page is used for Custom Fields, if/as necessary.

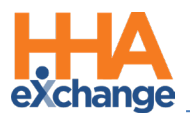

# **Patient Status**

The **Patient Status** specifies the state of a Patient's case from the moment a Patient Profile is created to the moment when the Patient is <u>discharged</u>. Patient Status is governed by the Payer to immediately restrict or reinstate a Provider's ability to schedule and bill services for a specific Patient.

This section covers each status and how status is designated accordingly. The **Patient Status** is shown on the *Patient Info* section in **Green** (as indicated in the images and descriptions below).

| Patient Calendar                                                    |                                                                                     |            |                                                                                                    |                  |                        |                                                                               |                                                                 |                     |                                             |                  |
|---------------------------------------------------------------------|-------------------------------------------------------------------------------------|------------|----------------------------------------------------------------------------------------------------|------------------|------------------------|-------------------------------------------------------------------------------|-----------------------------------------------------------------|---------------------|---------------------------------------------|------------------|
| General                                                             | Patient Inf                                                                         | o - Active |                                                                                                    |                  |                        |                                                                               |                                                                 |                     |                                             |                  |
| Profile<br>Authorizations/Orders<br>Special Requests<br>Master Week | Name: Mann Matthew<br>Admission ID: PZH-12121212<br>Home Phone: <u>347-347-3473</u> |            | latthew Payer Name: TS Home Health Care<br>121212 Patient ID: 12121212<br>17-3473 Office: High Home care |                  | lealth Care<br>a care  | Frequency:<br>DBB:08/27/1939<br>Address: 123 Total Street.NEW YORK, NY, 10001 |                                                                 |                     | Payer Coordinator:<br>Coordinators: Default |                  |
| Visite                                                              |                                                                                     |            |                                                                                                    |                  |                        |                                                                               |                                                                 |                     |                                             |                  |
| POC                                                                 | Last 3 Auth                                                                         | orization  |                                                                                                    |                  |                        |                                                                               |                                                                 |                     |                                             | Minite /         |
| Events                                                              | Auth. #                                                                             | From Date  | To Date                                                                                                  | Service Category | Service Type           | Service Code                                                                  | Authorization Type                                              | Payer               | Notes                                       | Invoice          |
| Search                                                              | 321321321                                                                           | 08/24/2020 | 08/24/2021                                                                                               | Home Health      | Other (Non<br>Skilled) | S5120                                                                         | Daily S: 8.00 SN: 8.00 M: 8.00 T: 8.00 W: 8.00 TH: 8.00 F: 8.00 | TS Home Health Care |                                             | Update           |
| First                                                               | Calendar                                                                            |            |                                                                                                    |                  |                        |                                                                               |                                                                 |                     |                                             | Rollover History |
|                                                                     |                                                                                     |            |                                                                                                    |                  |                        |                                                                               |                                                                 |                     |                                             |                  |

Patient Info Section

The following table provides the **Patient Status** and a description of each status.

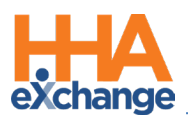

| Status       | Description                                                                                                    |  |  |  |  |  |  |  |
|--------------|----------------------------------------------------------------------------------------------------|--|--|--|--|--|--|--|
| Active       | The Active Status signifies that a Patient is ready to receive service. Providers may<br>actively schedule and bill for Patient with an Active Status.<br>Patient Info Active<br>Name: Mann Matthew<br>Admission ID: PZH-12121212<br>Home Phone: 347-347-3473 Payer Name: TS Home Health Car<br>Patient ID: 12121212<br>Office: High Home care (Inc                                                                                                    |  |  |  |  |  |  |  |
| Hold         | When a Patient is placed on <i>Hold</i> , the system restricts the account, and the Provider<br>cannot schedule visits from that moment forward. Additionally, any scheduled services<br>that fall beyond the date in which the Patient is placed on <i>Hold</i> is deleted. If the Patient<br>has an active <b>Master Week</b> , then the system stops it from rolling over. A <i>Hold</i> status may<br>be updated to <i>Active</i> once Patient services resume. |  |  |  |  |  |  |  |
| Hospitalized | The Hospitalized Status means that the Patient is in the hospital. Updating a Patient's Status to Hospitalized automatically discharges them from the Provider; therefore, the Provider may no longer service them.                                                                                                    |  |  |  |  |  |  |  |
| Discharged   | The <i>Discharged</i> <b>Status</b> indicates that the Patient will no longer be receiving service from<br>the Provider. Once discharged, the Patient's Profile is not deleted but instead is kept on<br>record. In turn, the Payer may send the Patient as a new <b>Placement</b> elsewhere. In this<br>case, the system reactivates the existing Profile instead of creating a new one.                                                                           |  |  |  |  |  |  |  |